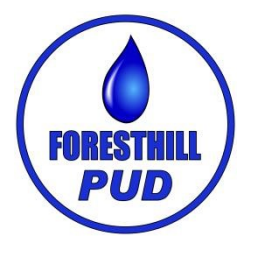

## New Customer Online Account Set Up

Through our website www.foresthillpud.com

Go to our website at foresthillpud.com

Look for this online bill payment button and click on it:

## Select SIGN UP NOW

| Sign In or Sign Up                   |
|--------------------------------------|
| Username                             |
| Username                             |
| Password                             |
| Password                             |
|                                      |
| New user? Sign up now                |
| Forgot Password?<br>Forgot Username? |

Online BillPay Click Here Log in and pay your bill

On the top right hand corner of any statement there is a security code.

| ACCOUNT NAME   | FORESTHILL    |
|----------------|---------------|
| ADDRESS        | MAIN ST       |
| ACCOUNT NO.    | XXXXXX        |
| STATEMENT DATE | 10/24/19      |
| RESIDENT ID    | XXXXXX        |
| BILLING PERIOD | October 2019  |
| SECURITY CODE  | x-xxxxxx-xxxx |
|                |               |

## You will enter this where it says "Security Code"

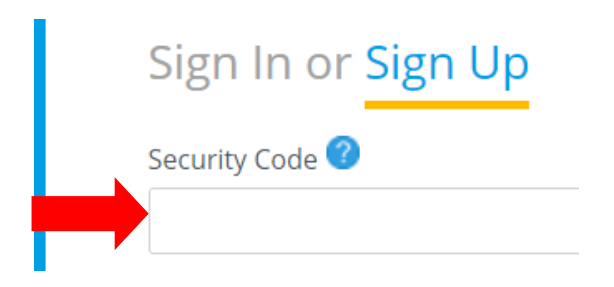

## Enter your email address

Select send verification email

Leave this page and log into your email account and look for the verification email from "donotreplyforesthillpud@starnik.net"

Click the verification link in that email

This will open a new screen and prompt you to create a password for your Foresthill PUD account

Once you get the success notification "click here" to log in with your email and new password

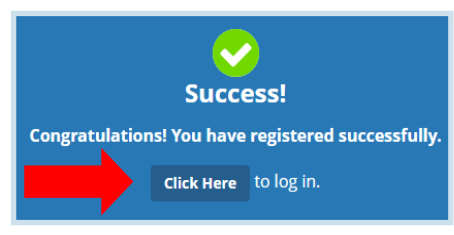